# **Sound Machine**

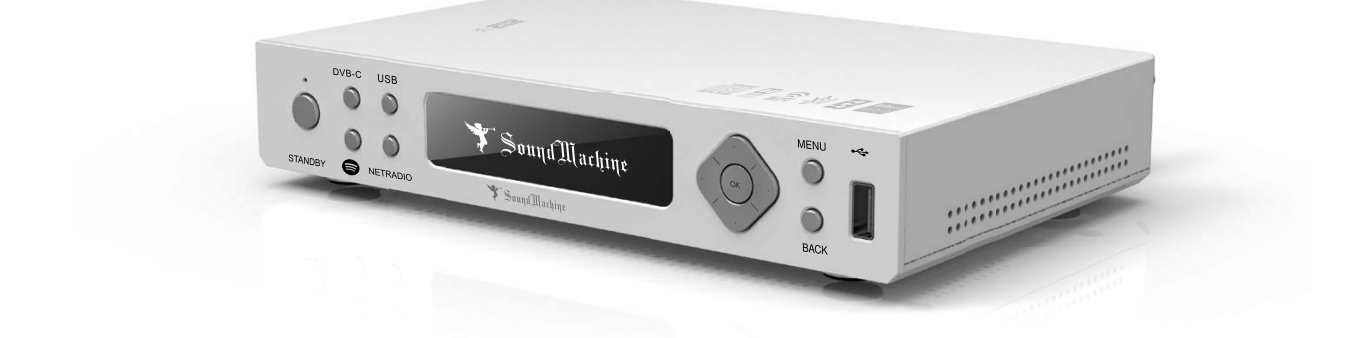

# SMC-1030 Music Streamer User Manual

SMC-1030 manual\_20191118.indd 1

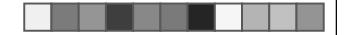

# Introduction

Sound Machine Premier is a Hi-Res music streamer for Hi-Fi home audio system, which can connect various inputs, like Bluetooth, USB, DVB-C and connect to your old traditional radios, amplifier, Hi-Fi receivers. The best is, you can enjoy high quality audio sound!

- Streaming music from mobile phone, tablets and desktops wirelessly via Bluetooth, Wi-Fi.
- NFC tag and pair : simply tag, pair, and play via Bluetooth from Android mobiles.
- USB supports conventional turntable, CD players and USB storage sticks.
- Internet Radio to access to +20,000 turntables radio stations worldwide.
- Transmits audio to FM frequency for FM-enable devices, such as FM radios, Hi-Fi receivers.
- Supporting Hi-Res Music formats : FLAC, AAC, WAV, MP3.
- High resolution music output via Optical, Coaxial, L/R audio to your wired Hi-Fi audio home system.
- Listen to DVB-C radios from wired audio system and your portable devices wirelessly.

# **Table of Contents**

| 1 | Product Specifications             | 3      |
|---|------------------------------------|--------|
| 2 | Interface                          | 4      |
|   | 2.1 Front Panel<br>2.2 Rear Panel  | 4<br>5 |
| 3 | Remote control Definition          | 6      |
| 4 | Display Icon Introduction          | 7      |
| 5 | Operating instruction              | 8      |
|   | 5.1 Wi-Fi connect                  | 8      |
|   | 5.2 Wi-Fi Disconnect               | 9      |
|   | 5.3 Bluetooth Pairing & Despairing | 10     |
|   | 5.4 Spotify Connect                | 11     |
|   | 5.5 USB                            | 12     |
|   | USB Storage Stick                  | 16     |
|   | Turntable                          | 16     |
|   | CD Driver                          | 16     |
|   | 5.6 Net Radio                      | 17     |
|   | 5.7 DVB-C                          | 18     |
|   | 5.8 FM                             | 21     |
|   | 5.9 DLNA                           | 23     |
|   | 5.10 Information                   | 24     |
|   | 5.11 Updating Version              | 26     |
|   | 5.12 Time Zone Settings            | 27     |
|   | 5.13 Recovery Mode                 | 28     |

# **1** Product Specifications

CPU and Storage

#### MIPS 3300 Processor ( 1125 DMIPS ) 512MB DDR3 Host CPU DRAM Internal Storage 8MB NOR Flash, 512MB NAND Audio Input Interfaces USB2.0 (SV/1 Amp) Support Dongle, CD Player, Turntable Player DVB-C Input Bluetooth 4.1 Audio Input Front Panel USB USB Devices Support 75 Ohm F-Connector Bluetooth Output RCA ports for R/L audio channel Coaxial and Optical S/PDIF 87.5MHz—108MHz Analog Audio Digital Audio FM Output Frequency Other Interfaces IR Receiver RF Receiver RC5 protocol Bluetooth Remote Controller IR Blaster DC Power Input IR port to other IR-enable devices DC12V input (12 Watt) Buttons and Indicators Standby Button Navigation Keys Active/Standby button Dual colors LED indicator Long press for 10 seconds to reboot. Left/Right/Up/Down OK, Menu, Back Volume up/down Channel up/down Visual Display NFC OLED Display NFC reader for BT and Wi-Fi Paring Audio support in USB dongle FLAC, WMA, MP3, AAC-HE, Dolby Digital FLAC, TS, WAV, mp3, mp4, aac, Standard Audio CD Codec File format CD (Compact Disk) S/PDIF Digital Pass-Through PCM Dolby Digital AC3 5.1 Paring button WPS Bluetooth Wi-Fi Paring Bluetooth Paring Networking RJ45 Wi-Fi 10/100Mbps Ethernet 2x2 802.11n (2.4GHz) and 802.11ac (5GHz) Physical Width x Depth x Height 22.5 cm x 15 cm x 4 cm Weight Temperature Humidity Warranty 0°C to 45°C (32°F to 113°F) 8% to 95% (non-condensing) Limited one year, optional warranty available Accessories ( Optional ) Remote Controller Adaptor IR RCU AC 100V-265V

2019/11/18 下午 04:05:26

# **2** Interface

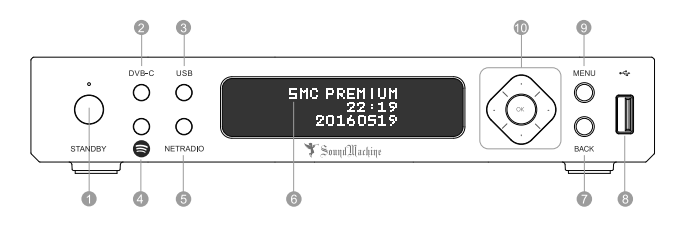

# 2.1 Front Panel

- 1. STANDBY:
- Green in POWER-ON mode
- Red in Standby mode Blinking red / green light during Scan / Reset mode 2. DVB-C:
- DVB-C mode
- 3. USB:
- USB mode : USB storage stick, CD player, Turntable
- 4. SPOTIFY:
- Spotify Connect mode
- 5. NETRADIO: NETRADIO mode
- 6. DISPLAY:
- Audio information display
- 7. BACK: Previous action
- 8. USB Port:
- Inputs from USB storage stick, CD player, Turntable
- 9. MENU: Home MENU button

# 10. Nevigation Key:

Volume **⊲**Down / ►Up

▲ Previous / ▼ Next Channel

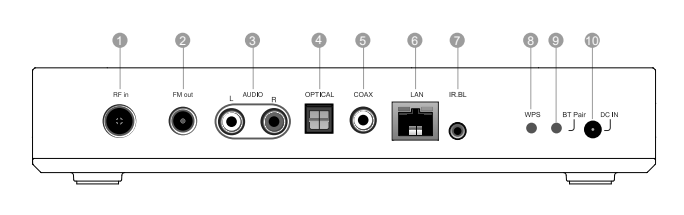

#### 2.2 Rear Panel

- 1. RF in :
- DVB-C digital radio channels input via coaxial cable.
- 2. FM out :
- FM frequency output to Hi-Fi home audio system/radio devices via coax cable.
- 3. L/R Audio:
- Stereo output to Hi-Fi home audio system/powered speakers via RCA cable. 4. Optical :
- Optical output to Hi-Fi home audio system/powered speakers via optical cable.
- 5. Coaxial cable:
- Optical output to Hi-Fi home audio system/powered speakers via coaxial cable.
- 6. LAN :
  - Connect to local area network via Ethernet cable.
- 7. IR Blaster:
- Plug in IR extension cable for signal improvement.
- 8. WPS :
  - Quick connection to authorized Wi-Fi networks without settings.
- 9. BT Pair :
  - Press to turn off and on Bluetooth for pairing when Bluetooth connection error occurs.
- 10. DC in :
- Power SMC-1030 via power cord.

SMC-1030 manual\_20191118.indd 6-7

4

2019/11/18 下午 04:05:26

# **3** Remote control Definition

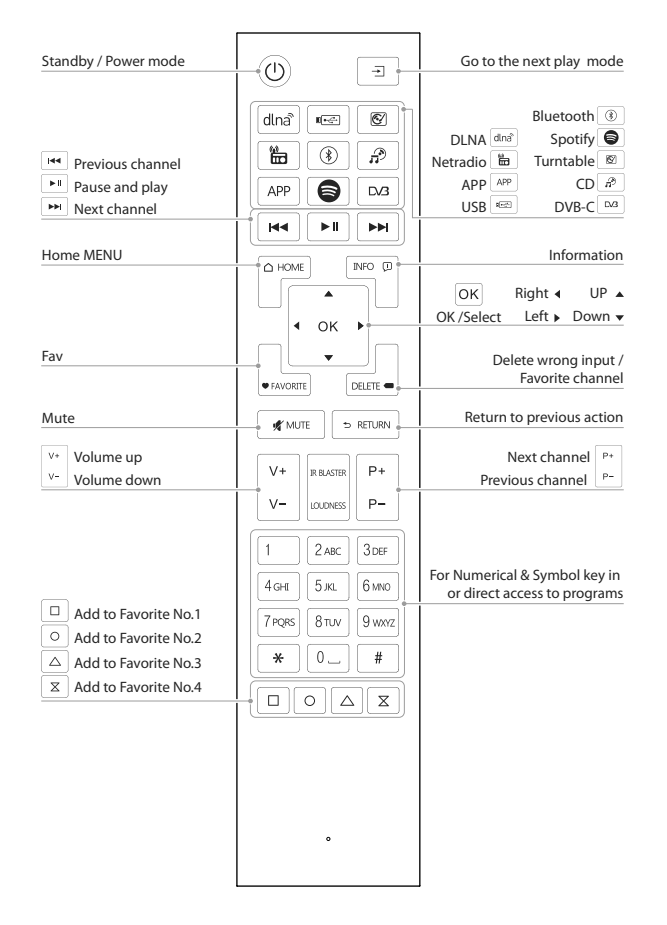

6

# **4** Display Icon Introduction

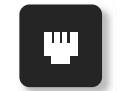

Successful connection to Ethernet network

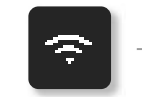

Wi-Fi connection successful

Δ

Connection errors / Network

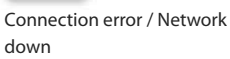

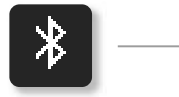

Bluetooth is ready to pair

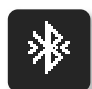

<u>p</u>

down

Bluetooth pairing successful

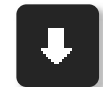

Software Update available

2019/11/18 下午 04:05:27

# **5** Operating instruction

## 5.1 WIFI Connection

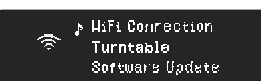

♪ Cornect 〒 Disconnect WiFi information 2. Connect : 2-1. Select Connect for Wi-Fi connection. 2-2. Press OK to confirm.

1-1. Click ▲ ▼ to select Wi-Fi connection.

1. Select Wi-Fi connection

1-2. Press OK to enter.

4. Select :

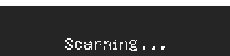

3. Scanning : Start Scanning available Wi-Fi networks.

of available Wi-Fi networks.

5. Input the password :

6. Connecting :

keys in the remote control.

connecting to the network.

7. Connected Successfully :

Select a desired Wi-Fi network from the list

Input the password on alphabet / number

Connecting message shows while

The Wi-Fi network is connected successfully.

#### ☆ ♪TTI\_AP TTI\_AP\_53 ☆ awp

Enter the password -

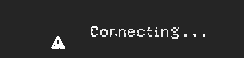

Cornected Succesfully ?

8

SMC-1030 manual\_20191118.indd 10-11

# 5.2 WIFI Disconnect

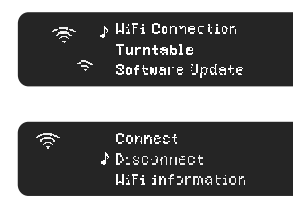

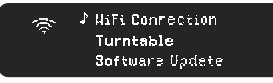

## 1. Select Wi-Fi connection

1-1. Click ▲ ▼ to select Wi-Fi connection.
1-2. Press OK to enter.

## 2. Disconnect :

2-1. Press ▲ ▼ to select Disconnect.

2-2. Press OK to confirm.

#### 3. Disconnection :

The Wi-Fi icon on the bottom disappears after disconnection is successful.

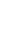

2019/11/18 下午 04:05:28

5.3 Bluetooth Pairing & Despairing

### Pairing

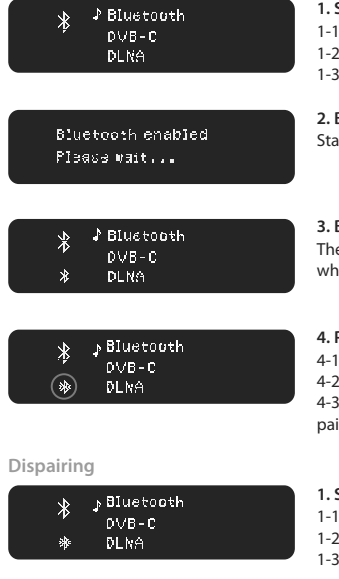

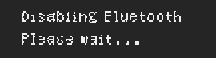

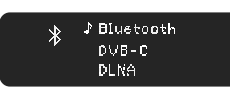

10

SMC-1030 manual\_20191118.indd 12-13

# Select Bluetooth (𝔅) 1-1. Click ▲ ▼ to select Bluetooth.

1-2. Or press Bluetooth on the remote.
1-3. Press OK to confirm.

2. Bluetooth enabling Start enabling Bluetooth.

#### 3. Bluetooth Enabled

The Bluetooth icon on the bottom pops out when Bluetooth is enabled.

# 4. Pairing successfully

4-1. Enable Bluetooth on your smart devices.4-2. Select pairing device : SMC-10304-3. The icon on the bottom pops out once pairing is successful.

### 1. Select Bluetooth 🛞

1-1. Click ▲ ▼ to select Bluetooth.

1-2. Or press Bluetooth on the remote. 1-3. Press OK to confirm.

**2. Bluetooth disabling** Start disabling Bluetooth.

**3. Disconnect Successfully** Bluetooth icon disappears once disconnection is successful.

## 5.4 Spotify Connect

## Introduction

Spotify Connect supports streaming audio controlled from Spotify APP on multiple smart devices.

#### What you can do :

Control from Spotify APP on multiple smart devices.

- Switch audio output between multiple WiFi networked Spotify Connect devices.
- Make calls, watch videos online from your smart devices without interruption.

# Save battery in your smart devices.

What you need : • You need to be a premium Spotify subscriber.

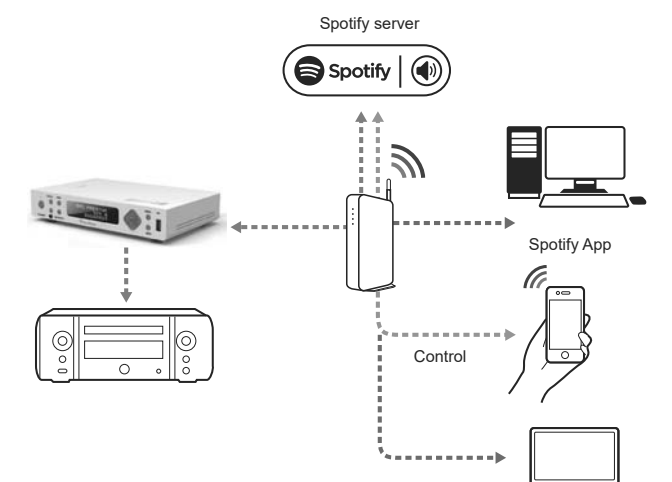

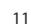

#### Spotify Connect Instructions

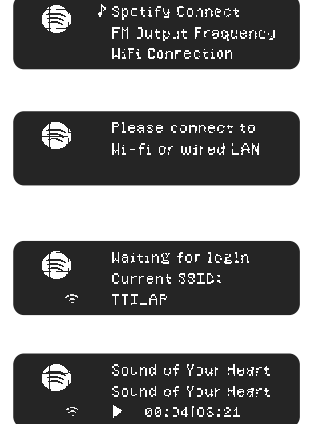

1. Select Spotify Connect

1-1. Press ▲ ▼ to go to Spotify Connect in Home Menu.
1-2. Press OK to enter.

#### 2. Ensure WiFi connection

2-1. Ensure WiFi network or LAN network is connected before entering Spotify Connect. 2-2. Go to WiFi Connection Captor for the instructions.

#### 3. Waitting for login

3-1. Waiting for log in Current connected WiFi network is shown.

#### 4. Play

4-1. Play audio from your smart devices.4-2. Currently audio playing is shown on the display.

Note : Go to the next Captor -Spotify APP for the instructions.

#### 5. Control

5-1 Use Spotify APP to control play lists, Previous/ Next songs, and Volume Up/ Down.

5-2. You can also control Previous/ Next songs, and Volume Up/ Down from the remote.

Spotify Connect APP

Ensure the smart device is connected to the same WiFi network as the one shown on SMC-1030 display.

Note : Please go back to the last page for Spotify Connect Instruction to see the connected WiFi network.

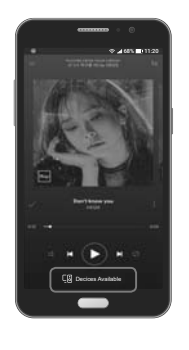

# 1. Mobile & Tablet

1-1. Log in to play a desired song.1-2. Tap the Now Playing bar.1-3. Tap device available on the bottom of the screen.

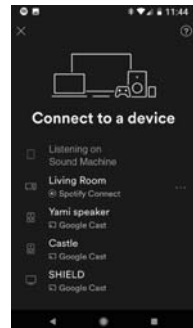

1-4. Select SMC-1030 from the Device Menu. 1-5. You can also switch between Spotify Connect enabled devices from the Device Menu.

13

SMC-1030 manual\_20191118.indd 14-15

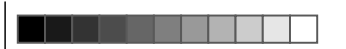

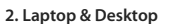

- 2. Laptop & Desktop
  2-1. Log in to play a desired song.
  2-2. Click C is to connect to a device in the bottom-right to bring out the Device Menu. 2-3. Select to connect to SMC-1030 from the Device Menu to output to SMC-1030.

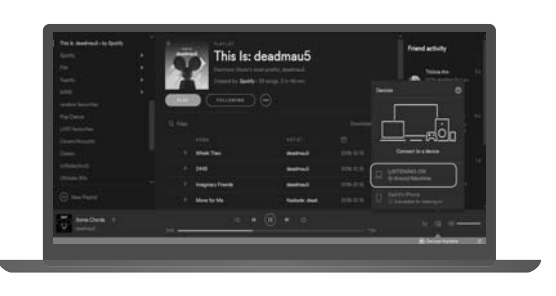

- 3. Web Player
- 3-1. Log in to play a desired song.
  3-2. Click □ to connect to a device in the bottom-right to bring out the Device Menu.
  3-3. Select to connect to SMC-1030 from the Device Menu to output to SMC-1030.

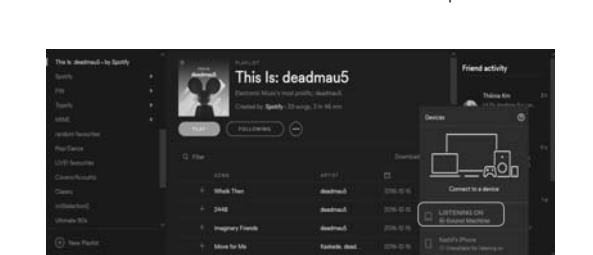

14

SMC-1030 manual\_20191118.indd 16-17

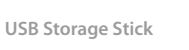

5.5 USB

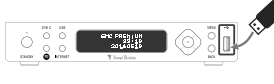

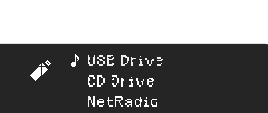

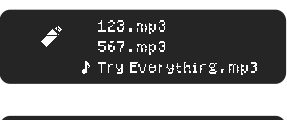

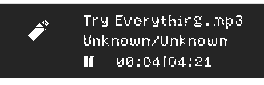

Turntable

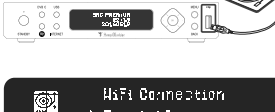

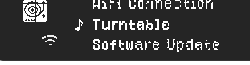

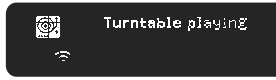

1. Install USB Storage Stick Insert your USB Device into USB port.

### 2. Select USB Drive

- 2-1. Click ▲ ▼ to select USB Drive. 2-2. Or press 🖛 on the remote control.
- 2-3. Press OK to enter.

# 3. Play List

- 3-1. Click  $\blacktriangle \blacksquare$  to select a desired songs.
- 3-2. Press OK to play.

#### 4. Play & Information

The display shows the information about the track being played.

#### 1. Connect with Turntable

Plug your Turntable USB jack into USB port

## 2. Select Turntable

1-1. Click▲ ▼ to Turntable. 1-2. Or press 🐼 on the remote control to go to Turntable.

1-3. Press OK to enter.

3. Play SMC-1030 Starts to play the vinyl.

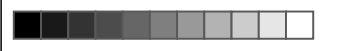

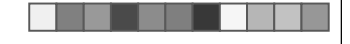

#### CD Drive

£

**}** 

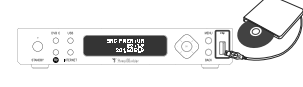

USB Drive ♪ CD Drive

NetRadio

Track1

Track2

Track3

♪ Track1 Unknown/Unknown

■ 00:04163:21

1. Install CD Player Connect to CD Player via USB port.

2. CD Drive 1-1. Click  $\blacktriangle \lor$  to select USB Drive. 1-2. Or press  $n^{9}$  on the remote control. 1-3. Press OK to enter.

3. Play List Press OK to play.

4. Play & Information The display shows the information about the track being played.

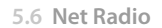

Make sure SMC-1030 is connected to the internet before operating Net Radio. You can connect to the internet either simply through LAN port, or through Wi-Fi network.

Internet Connection : LAN Local Area Network

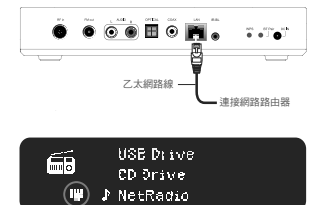

# 1 .Connect to Internet Connect the Ethernet cable to the LAN port, and wait for $5 \sim 10$ seconds to identify the network to confirm the connection.

connection is successful.

2. Connection Successfully After network icon 🖬 appears that the

Internet Connection : Wi-Fi Network

Go to 5.1 Wi-Fi Connection Captor for Wi-Fi network setting-ups.

#### Genres

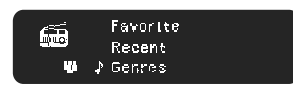

1.Genres 1-1. Click ▲ ▼ to go to Genres. 1-2. Press OK to enter.

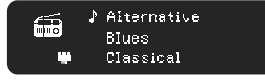

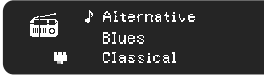

2. Genres List
2-1. Click ▲ ▼ to go to a desired genre. 2-2. Press OK to enter.

16

SMC-1030 manual\_20191118.indd 18-19

2019/11/18 下午 04:05:35

#### Recent

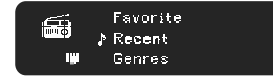

↓ HNCS The Point!
 alt.radio
 Radio NoLimit Popul

#### Favorite List Edit

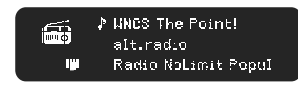

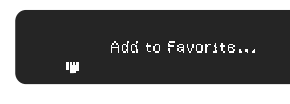

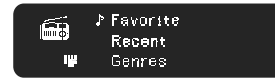

₩NCS The Point! alt.radio

# 1-1. Click ▲ ▼ to go to Recent in NetRadio Menu. 1-2. Press OK to enter. 2. Play in Recent List

1.Recent

2-1. The recent played radios stations are listed in Recent.2-2. Play a desired radio station from the list.

**1.Select a desired station** Press ▲ ▼ to go to a radio station.

#### 2.Processing message

Press Favorite on the remote control to add the radio into Favorite list.

#### 3.Favorite List

3-1. Press ▲ ▼ to go to Favorite in NetRadio Menu.

3-2. Press OK to enter. You will find all radio stations in Favorite List.

4. Delete from Favorite List

4-1. Press  $\left| \int_{\text{DELF}} e^{-\frac{1}{2}} \right|$  delete a desired station from Favorite List.

## Keyword

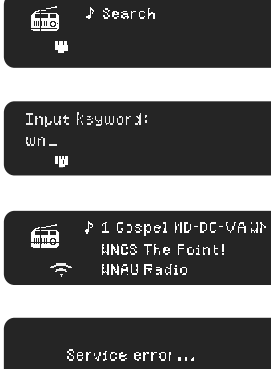

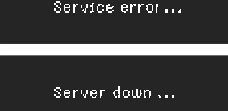

#### 1. Search Keyword

1-1. Press ▲▼ to go to Search in NetRadio Menu.
1-2. Press OK to enter.

#### 2. Input Keyword

2-1. Press Alphabet keys on the remote control to input keywords.2-2. Press OK to search.

#### 3. Play

3-1. The search result shows on the display.

3-2. Press OK to play.

#### 4. None Found

4-1. There might be server errors or server down and results in not being able to access the radio station.

4-2. Please come back later and try again.

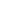

2019/11/18 下午 04:05:38

5.7 DVB-C

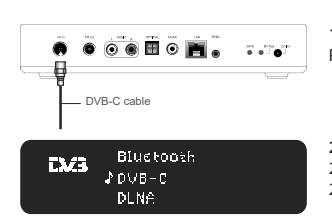

1. Plug in DVB-C Cable Plug DVB-C cable into RF in port.

2. Select DVB-C 2-1. Press ▲ ▼ to go to DVB-C in Home Menu. 2-2. Press OK to enter .

There are 2 scan methods available below :

1. Scan Channel Map is to scan all frequencies for when if the frequency information is not clear.

2. Range Scan is for when the frequencies information is available from your local cable service operator.

Scan Channel Map

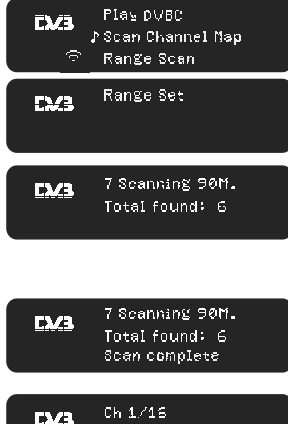

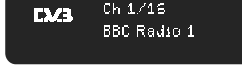

20

SMC-1030 manual\_20191118.indd 22-23

 Scan Channel Map
 1-1. Press ▲ ▼ to select Scan Channel Map in DVB-C Menu.
 1-2. Press OK to confirm.

# 2. Scanning

2-1. Start frequency scan.
2-2. The display says the numbers of radio channels which has been found and locked.
Warning : Do not turn off the device during scanning until the process is completed.
3. Play DVB-C

The display says the total number of radio channels found once the process is completed.

#### 4. Play DVB-C

4-1. Press ▲ ▼ to go back to Play DVB-C
4-2. Press OK to play DVB-C radios.

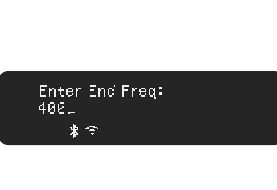

Play DVB-C

Range Scan

⊅Range Set

QAM: 256

Start Freq: 106 MHz

≱End Freq:400 MH≥

Scan Channel Nep

Range Set

EX/3

CX/3

\* 🖘

<u>E2/3</u>

\$ €

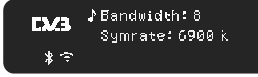

Flay DVB-C Scan Channel Map ♪Range Scan

1. Range Set

DVB-C Menu.

1-2. Press OK to confirm.

Please note that Range Scan is run by default. We strongly recommend to do the

setting in Range Set in order to get all the available radio stations.

2. QAM Press OK to switch between QAM 64/128/ 256.

1-1. Press ▲ ▼ to to select Range Set in

**3. Start Freq / End Freq** Press OK to enter to Start / End Freq.

## 4.No. Input

4-1. Press Number keys 0-9 in the remote to

set Start Freq. 4-2. Enter OK to confirm.

4-3. Repeat again to input End Freq.

# 5. Bandwidth

Press OK to select 6 / 7 / 8. 6.Symbol Rate Press No. 0-9 to input symbol rate.

7. Range Scan 7-1. Press ▲ ▼ to select Range Scan

7-2. Press OK to start Range Scan.

# 5.8 FM

FM output frequency

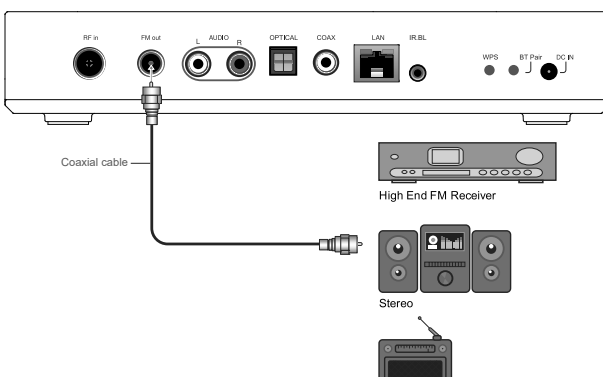

Traditional FM Radio

Connect to Hi-Fi Audio System or Radio Plug coaxial cable into FM out to connect to Hi-Fi audio system or radios.

# 1. Select FM Frequency FM Output Frequency Home Menu.

2. Frequency Tuning

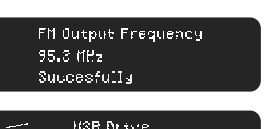

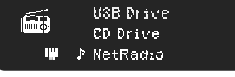

 $95.3\ \mathrm{fiH_2}$ 

22

FΜ

SMC-1030 manual\_20191118.indd 24-25

# 1-1. Press $\blacktriangle \blacksquare$ to go to FM Frequency in

1-2. Press OK to enter.

Tune to an available frequency where there is no radio broadcasting.

#### 3. Radio devices tuning

Tune the radio devices to the same frequency as SMC-1030.

### 4. Play

4-1. Go to a desired play mode ( DVB-C, USB, 4-1. Go to a domain of a contract of the captor and
4-2. Follow the instruction of the captor and play.

5.9 **DNLA** Introduction

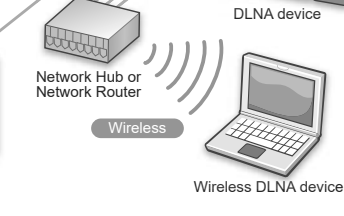

LAN c

### 1. DLNA Digital Life Network Alliance

Wireless DLNA device

0:1

DLNA device

DLNA supports digital file sharing on a local area network across multiple devices such as PCs, laptops, mobiles, and tablets.

# 2. Install DLNA Player Application

All DLNA media applications are supported for audio streaming on SMC-1030. Find an application from the internet you like to install on your devices.

#### Here are 2 examples of DLNA media players to install on your devices :

1. Universal Media Server 2. Plex Media Server

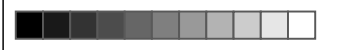

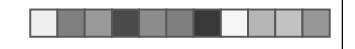

#### 5.10 Information

### Internet Connection : LAN Local Area Network

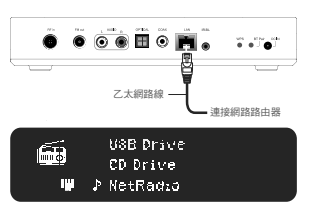

1. Plug in Ethernet jack Make sure the Ethernet is plugged into LAN port properly.

2 .Connect to LAN Network The Ethernet icon Dops up on the display once the LAN network is connected successfully.

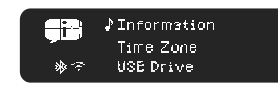

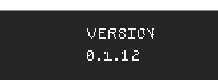

1.Select Information 2-1. Press ▲ ▼ to select Information in Home

installed.

Menu. 2-2. Press OK to enter.

2.Version The display says the current version

Internet Connection : Wi-Fi Network Go to 5.1 Wi-Fi Connection Captor for the instructions.

Audio Streaming :

DVB-C ⊉DLNA Fil Output Frequency \* 🖘 ≯Refresh 59 Pixel Media Server \*\* 3 \* 🕫 ♪IMAC0801.jpg

IMAC0802.jpg IMAC0803.jpg

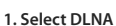

1-1. Press ▲ ▼ to go to DLNA in Home Menu. 1-2. Or press dlna on the remote control. 1-3. Press OK to enter.

2. Select Media server 2-1. Press  $\blacktriangle \mathbf{V}$  to select connected Media Server. 2-2. Press OK to enter.

3. Select a category Presss ▲ ▼ to select a desired category. Note : if no category shown, skip to the next step.

4. Play from the play list
2-1. Presss ▲ ▼ to select a desired song to start. 2-2. Press OK to play.

24

\*\*

SMC-1030 manual\_20191118.indd 26-27

25

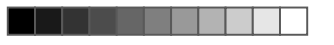

## 5.11 Updating Version

\*Warning : do not turn off while updating.\*

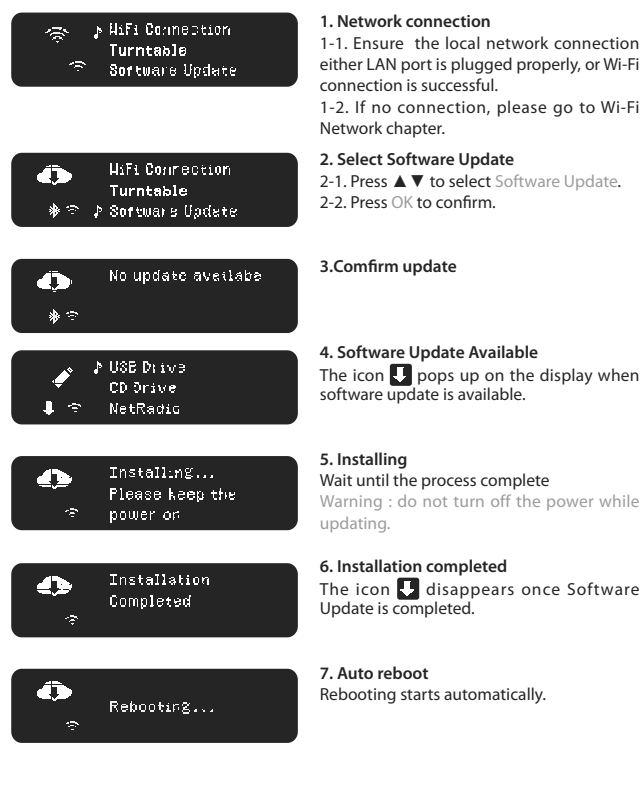

### 5.12 Time Zone Settings

Time Zone will be detected automatically. However, you can also set a desired Time Zone from the Menu.

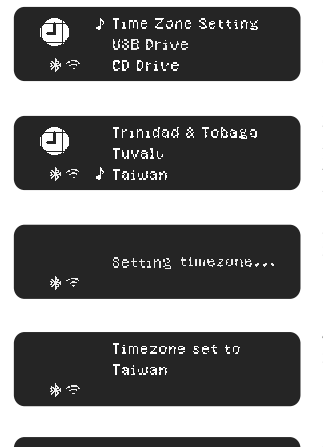

15:12:53 Nov Thr 11 2017

### 1. Select Time zone setting

1-1. Press ▲ ▼ to Time Zone Setting in Home Menu. 1-2. Press OK to enter.

# 2. Select Country 2-1. Press ▲ ▼ to select the location in Time Zone Menu. 2-2. Press OK to confirm.

**3. Setting Time zone** Start setting time zone.

4. Setting Completed Setting Completed.

5. Time / Date on display Time / Date is shown on display and then switch to Home Menu automatically.

27

#### 5.13 Recovery Mode

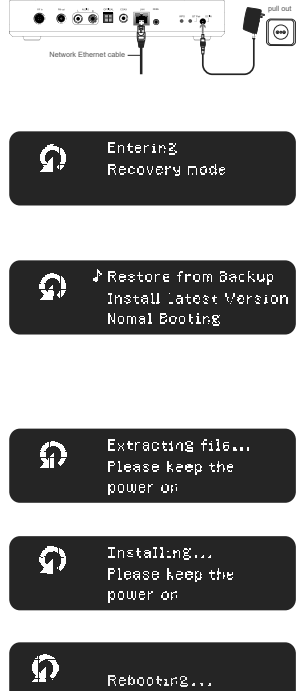

### 1. Reboot & Ethernet Connection

1-1. Reboot the power by unplugging and plugging again the power cord.1-2. Ensure the Ethernet cable is plugged into LAN port properly.

#### 2. Recoverv mode

2-1. Long press Standby button and Standby light goes red/ green blinking.2-2. Hold the button until entering recovery mode.

#### 3.Select Reset mode :

3-1. Restore from Backup : select here to keep saved settings.3-2. Install Latest Version : select here to erase all settings.

3-3. Normal Booting : exit to back to Normal Mode.

#### 4.Extracting files

Extracting files. Please wait for the process.

5.Installing Installing. Please wait for the process.

#### 6.Rebooting

Once the installation is completed, rebooting starts automatically.

# ntering recovery radio or television reception, which can be determined by turning the equipment off and on, the user is encouraged to try to correct the interference by one or more of the following measures: —Reorient or relocate the receiving antenna.

DOLBY AUDIO

FCC Statement

-Increase the separation between the equipment and receiver.

--Connect the equipment into an outlet on a circuit different from that to which the receiver is connected.

This equipment has been tested and found to comply with the limits for a Class B

digital device, pursuant to part 15 of the FCC Rules. These limits are designed to

provide reasonable protection against harmful interference in a residential installation. This equipment generates, uses and can radiate radio frequency energy and, if not installed and used in accordance with the instructions, may cause harmful interference

to radio communications. However, there is no guarantee that interference will not

occur in a particular installation. If this equipment does cause harmful interference to

Manufactured under license from Dolby Laboratories. Dolby, Dolby Audio, Pro Logic, and the double-D symbol are trademarks of Dolby Laboratories.

-Consult the dealer or an experienced radio/TV technician for help.

#### FCC Radiation Exposure Statement

This device complies with FCC radiation exposure limits set forth for an uncontrolled environment and it also complies with Part 15 of the FCC RF Rules. This equipment must be installed and operated in accordance with provided instructions and the antenna(s) used for this transmitter must be installed to provide a separation distance of at least 20 cm from all persons and must not be co-located or operating in conjunction with any other antenna or transmitter. End-users and installers must be provided with antenna installation instructions and consider removing the no-collocation statement.

This device complies with Part 15 of the FCC Rules. Operation is subject to the following two conditions:

(1) this device may not cause harmful interference, and

(2) this device must accept any interference received, including interference that may cause undesired operation.

#### Caution!

Any changes or modifications not expressly approved by the party responsible for compliance could void the user's authority to operate the equipment.

# **APP Store**

Search SoundMachine to download and install APP

# **Google Store**

Search SoundMachine to download and install APP

**QR Code** 

TTI Technology Corporation. © 2019. All rights are reserved.

The information contained herein is the exclusive property of TTI and shall not be used, distributed, reproduced, or disclosed in whole or in part without prior written permission of TTI. It thereof does not convey or imply any licenses under patent rights or other industrial or intellectual property rights.